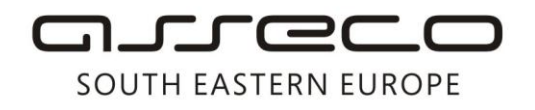

Asseco SEE d.o.o. Beograd Bulevar Milutina Milankovića 19g 11070 Beograd Srbija

tel: +381 11 2013 111 fax: + 381 11 3015 132 e-mail: contact@asseco-see.rs

## Manual for renewal DIGITRUST certificate by WEB

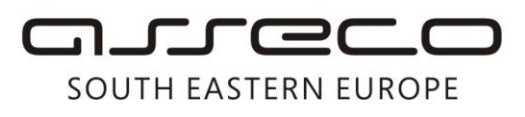

## In order to renew your Digitrust certificate you should go to the link https://digitrust.24x7.rs/

| Carlos + Phttps://digitrust.24x7.rs/                                                     |                                                                                                    |                                                                                                    |                                                                                                    | Google                                                                                                    |
|------------------------------------------------------------------------------------------|----------------------------------------------------------------------------------------------------|----------------------------------------------------------------------------------------------------|----------------------------------------------------------------------------------------------------|----------------------------------------------------------------------------------------------------|
| 😭 🏘 🌈 Servisni Centar 24x7                                                               |                                                                                                    |                                                                                                    |                                                                                                    | 🐴 • 🔊 - 🚔 • 🖓 Page •                                                                                                    |
| This website wants to run the following add-on:                                          | ' 'Cryptographic library based on CryptoAPI', fro                                                                                                    | rom "Bevin Solutions (unwerified publish<br>Run ActiveX Control<br>What's the Risk?<br>More information                                                                       | rr)'. If you trust the website and the add-on and want to                                                                                                    | rallow it to run, click here                                                                                                    |
| SERVISNI CENTAR BEOGRAD                                                                  |                                                                                                    |                                                                                                    |                                                                                                    |                                                                                                    |
| Obnavljanje sertifikata<br>Podaci o sertifikacionim telima<br>O digitalnim sertifikatima | Podešavanje brov                                                                                                    | wsera za upotre<br>azumeva korišćenje IE browsera                                                                                                    | <b>bu Digitrust PKI sistem</b><br>ili drugog pretraživača koji podržava Javascript,<br>nenti.                                                                                                    | la<br>te odgovorajuće konfigurisanje                                                                                                    |
| Preuzimanje sertifikata                                                                  |                                                                                                    |                                                                                                    |                                                                                                    | A.                                                                                                    |
| Deblokada pina Pretraga za sertifikatima                                                 | Konfigurisanje Intern                                                                                                    | net Explorera                                                                                                    |                                                                                                    |                                                                                                    |
|                                                                                          | <ul> <li>Izabrati opciju menija Tools\Intern<br/>treba čekirati opciju Enable u Scripi</li> <li>Omogućiti ActiveX kompo<br/>Izabrati opciju enable u ActiveX co<br/>for scripting.</li> <li>Isključiti Pop-Up Blocker<br/>Izabrati opciju menija Tools\Intern</li> </ul> | net Options a zatim jezičak Sec<br>oting \Active Scripting.<br>onente<br>net Options a zatim jezičak Sec<br>ontrols and Plugins \Downloar<br>net Options a zatim jezičak Priv | urity nakon čega izborom opcije Internet i kli<br>urity nakon čega izborom opcije Internet i kli<br>I signed ActiveX Controls, ActiveX Contro<br>racy nakon čega treba dečekirati opciju Block I | kom na Custom Level u dijalogu Security Se<br>kom na Custom Level se dobi∨a dijalog u koje<br>Is and Plugins\Script ActiveX Controls ma<br>?op-ups |
|                                                                                          |                                                                                                    | Figure                                                                                                    | 1                                                                                                    |                                                                                                    |
| 24x7                                                                                     |                                                                                                    |                                                                                                    |                                                                                                    |                                                                                                    |
|                                                                                          |                                                                                                    |                                                                                                    |                                                                                                    |                                                                                                    |
| Obnavljanje sertifikata<br>Podaci o sertifikacionim telima                               | Obnavljanje sert                                                                                                    | t <b>ifikata</b><br>anje sertifikata. Prilikom obnavlja                                                                                                    | nja sertifikata, par ključeva na smart kartici se                                                                                                    | ne menja. Kreira se PKCS#10 zahtev za                                                                                                    |
| Preuzimanje sertifikata                                                                  |                                                                                                    |                                                                                                    | o, novi serankat se upisuje na smart Karucu, a                                                                                                    | start serumkat Ditse.                                                                                                    |
| Deblokada pina<br>Pretraga za sertifikatima                                              | Molimo vas ubacite karticu i kiknite                                                                                                    | e <b>erufikata na Kartici</b><br>ie na dugme Dalje. Aplikacija će pr                                                                                                    | očitati sertifikat sa kartice i proveriti da li ga je mo                                                                                                    | guće obnoviti                                                                                                    |
|                                                                                          | Čtač: Toc<br>Tip kartice: Saf                                                                                                    | dos Argos Mini II USB 0 🔮                                                                                                    | Dalje                                                                                                    |                                                                                                    |

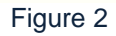

Click the option *Certificate renewal,* and when that is over the application shall automatically recognize the card reader. Click at the option *Next.* (Figure 2)

Asseco SEE d.o.o. Beograd, Bulevar Milutina Milankovića 19g, 11070 Beograd, Srbija, tel: +381 11 2013 111, fax: + 381 11 3015 132, e-mail: contact@asseco-see.rs, Matični broj: 07432461, Registarski broj: 01307432461, Šifra delatnosti: 72200, PIB: SR100389094, Agencija za privredne registre, broj rešenja registracije: BD 14724/2005, Banca Intesa a.d. Beograd, Milentija Popovića 7b, Broj poslovnog računa: 160-7940-21, upisan i uplaćen novčani kapital: 118.898,93 EUR, ASSECO SEE d.o.o. je jednočlano društvo. www.asseco-see.com

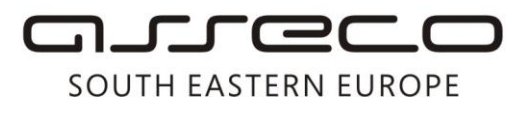

If there are some components missing, you'll receive the page looking like the one shown in the Figure 1, where you should click right to get the pop-up window of the page IE and select the option Run ActiveX Control, after which you should select the option Certificate renewal, and if you get the same message again, repeat the whole procedure until you have all the components installed and your window becomes as shown in the Figure 2.

| 24x7                                       |                                                                                                    |  |  |
|--------------------------------------------|----------------------------------------------------------------------------------------------------|--|--|
| SERVISNI CENTAR BEOGRAD                    |                                                                                                    |  |  |
|                                            |                                                                                                    |  |  |
| Obnavljanje sertifikata                    | )bnavljanje sertifikata                                                                                                    |  |  |
| Podaci o sertifikacionim telima            | trodošil na stranici za oknavljanje sertifikata. Prilikom obnavljanja sertifikata, nar kljuževa na smart kartici se na menja. Kroja se PKCS#10 zahtev za sertifikatom i nakon izdavanja sertifikata i notnistvanja od strane                                                                               |  |  |
| O digitalnim sertifikatima                 | i, novi sertifkat se upisuje na smart karticu, a stari sertifkat briše.                                                                                                    |  |  |
| Preuzimanje sertifikata                    | Podaci o sertifikatu sa kartice                                                                                                    |  |  |
| Deblokada pina                             | Sertificat se može obnoviti. Bodari o tala vien sertificatu dati o u tabeli. Da biste obnovili sertificatu vesite DM kod i Vikinte na drume Date                                                                                                    |  |  |
| Pretraga za sertifikatima                  | es una se more du brui, industri se texas dans su di cales, da deste du brui seriaria, una seriaria du pravilaria da seriaria.                                                                                                    |  |  |
| ter en en en en en en en en en en en en en | Insete PTU: Dalya To kg into "DONINE"                                                                                                    |  |  |
|                                            | Svojstvo Vrednost Vřednost Hierov PN Jerod A brés                                                                                                    |  |  |
|                                            | sercinicate<br>seriaNumber=20080505093222+trn=Dragan Rodc,street=Rodduk                                                                                                    |  |  |
|                                            | Subject 30;)=Bacia planta, senativumeer=20.830;504922240=Pie-DUAI A DK Canool                                                                                                    |  |  |
|                                            | Validan do 05.05.2009<br>Validan do 05.05.2009                                                                                                    |  |  |
|                                            | Izdavač cn=24x7.co.yu Digitrust C4,ou=24x7.co.yu C4,o=24x7.co.yu,c=RS                                                                                                    |  |  |
|                                            | Thumbprint 3E9E5EA29556F0DCD453D2F01A5199F30BAC4720                                                                                                    |  |  |
|                                            | Serijski broj 40                                                                                                    |  |  |
|                                            |                                                                                                    |  |  |
|                                            | Figure 3                                                                                                    |  |  |
|                                            | <b>v</b>                                                                                                    |  |  |
|                                            |                                                                                                    |  |  |
| 24x7                                       |                                                                                                    |  |  |
| SERVISNI CENTAR BEOGRA                     | AD                                                                                                    |  |  |
|                                            |                                                                                                    |  |  |
| Obnavljanje sertifikata                    | Obnavljanje sertifikata                                                                                                    |  |  |
| Podaci o sertifikacionim telim             |                                                                                                    |  |  |
| 0 digitalnim sertifikatima                 | Dobrodošli na stranice za obnavljanje sertifikata. Prilikom obnavljanja sertifikata, par ključeva na smart kartici se ne menja. Kreira se PKCS#10 zahtev za sertifikatom i nakon izdavanja sertifikata i potpisivanja od strane CA, novi sertifikat se upisuje na smart karticu, a stari sertifikat briše. |  |  |
| Preuzimanje sertifikata                    | Podaci o sertifikatu sa kartice                                                                                                    |  |  |
| Deblokada pina                             | Sertifikat se može obnoviti. Podaci o tekućem sertifikatu dati su u tabeli. Da biste obnovili sertifikat unesite PIN kod i kiknite na dugme Dalje.                                                                                                    |  |  |
| Pretraga za sertifikatima                  |                                                                                                    |  |  |
|                                            | Unesite PIN: •••••• Dalje                                                                                                    |  |  |
|                                            |                                                                                                    |  |  |

| Svojstvo<br>sertifikata | Vrednost                                                                                                    |
|-------------------------|----------------------------------------------------------------------------------------------------|
| Subject                 | seriallumber=20071226190547+cn=Bojana Dragutinovic,street=Toplicin Venac<br>19/5,i=Beograd,seriallumber=20071226171619+o=Pexim SC,street=Palmira Toijatija<br>5,i=Novi Beograd |
| Validan do              | 26.03.2011                                                                                                    |
| Validan od              | 26.03.2010                                                                                                    |
| Izdavač                 | cn=24x7.co.yu Digitrust CA,ou=24x7.co.yu CA,o=24x7.co.yu,c=RS                                                                                                    |
| Thumbprint              | FEEFCFC28B708081D7B4EEF041EFAF8C01F4DB43                                                                                                    |
| Serijski broj           | 2A48                                                                                                    |
| Pregledajte             |                                                                                                    |

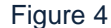

Asseco SEE d.o.o. Beograd, Bulevar Milutina Milankovića 19g, 11070 Beograd, Srbija, tel: +381 11 2013 111, fax: + 381 11 3015 132, e-mail: contact@asseco-see.rs, Matični broj: 07432461, Registarski broj: 01307432461, Šifra delatnosti: 72200, PIB: SR100389094, Agencija za privredne registre, broj rešenja registracije: BD 14724/2005, Banca Intesa a.d. Beograd, Milentija Popovića 7b, Broj poslovnog računa: 160-7940-21, upisan i uplaćen novčani kapital: 118.898,93 EUR, ASSECO SEE d.o.o. je jednočlano društvo. www.asseco-see.com

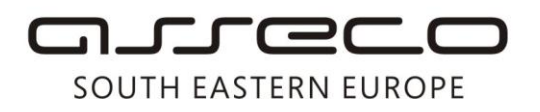

After you have clicked to the option *Next*, the web application shall read the data on the existing certificate on the card.

If option *Enter the PIN* is disabled (when the card type is SafeSign) you should click to the option *Next* (Figure 3) and additional dialog for entering of PIN shall appear (as it is when applying at Fx Client application), where you should enter the PIN and press *OK*. If option *Enter the PIN* is active (when the card type is Gemalto) you should enter the PIN and click the option *Next* (Figure 4).

You'll get the message to wait while the request is being processed (Figure 5, **do not click the option Confirm until this notification is shown**), after which a message on successful certificate take over shall appear (Figure 6) and then you can click the option Confirm.

| <b>Obaveštenje</b><br>Molimo vas sačekajte! |         |
|---------------------------------------------|---------|
| Figure 5                                    | Potvrdi |
| Obaveštenje                                 |         |
| Sertifikat je uspešno importovan            |         |
|                                             |         |
|                                             | Potvrdi |